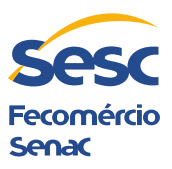

# Passo a Passo para a Inscrição no Edital de Credenciamento da Mostra Sesc Cariri de Culturas

Ao acessar a plataforma de cadastro, você encontrará um menu no topo da tela com três etapas enumeradas:

- 1. **REPRESENTANTE LEGAL**
- 2. INDIVÍDUO/GRUPO
- 3. CREDENCIAMENTO AO EVENTO

Siga as instruções abaixo respeitando essa ordem:

### 1 Cadastro do Representante Legal

- 1. No menu **REPRESENTANTE LEGAL**, clique na opção **CADASTRAR**.
- 2. Preencha todas as informações obrigatórias. Lembre-se: o representante deve ser **uma PESSOA JURÍDICA**.
- 3. Após preencher o cadastro, clique no botão verde CADASTRAR.
- Retorne ao menu principal da opção REPRESENTANTE LEGAL e clique em Vincular ao Evento.
- 5. Em seguida, selecione a opção FAZER VINCULAÇÃO.
- 6. Na janela que aparecer:
  - No campo Evento, escolha a opção correspondente à Mostra Sesc Cariri de Culturas.
  - No campo Representante, selecione o cadastro do representante legal que você acabou de criar.
- 7. Clique no botão verde **VINCULAR** para confirmar a vinculação.

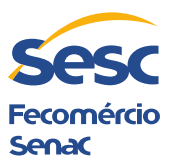

# 2 Cadastro do Indivíduo/Grupo

- 1. No menu INDIVÍDUO/GRUPO, clique em Cadastrar.
- 2. Adicione os integrantes do projeto:
  - Na opção MEUS INTEGRANTES/PARTICIPANTES, insira os dados dos membros do grupo.
  - Depois, clique em **CADASTRAR PARTICIPANTE**.
- 3. Cadastre o grupo ou indivíduo:
  - No menu **NOME DO GRUPO/INDIVÍDUO**, insira o nome do projeto.
  - Em seguida, acesse a opção **COMPOSIÇÃO** e informe a formação do grupo (formato e quantidade de integrantes).
- 4. Após o cadastro da composição, ela aparecerá listada com a opção ASSOCIAR INTEGRANTES.
  - Clique nessa opção e adicione os integrantes cadastrados (incluindo você).
- 5. Para finalizar essa etapa, clique no botão verde CADASTRAR.

# 3 Credenciamento ao Evento

- 1. No menu **CREDENCIAMENTO AO EVENTO**, se todas as etapas anteriores foram seguidas corretamente, algumas opções já estarão bloqueadas para edição.
- 2. Preencha cada campo conforme solicitado pela plataforma.
- 3. Na última janela, selecione a **linguagem artística** do projeto e marque a opção **LI E ACEITO** TODOS OS TERMOS DESSE REGULAMENTO.
- 4. Você será direcionado para o formulário de inscrição do projeto artístico, onde deverá preencher:
  - Título da Ação (nome da apresentação).

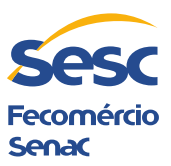

- Classificação Etária.
- Sinopse do Projeto Artístico.
- Links para Vídeos e Fotos (atenção: links privados podem desclassificar sua inscrição. <u>Lembre de deixá-lo público</u>).
- Documentos de Responsabilidade de Autoria.
- Clipping, Categoria do Projeto Artístico, Portfólio e Currículo do Artista/Grupo.
- Necessidades Técnicas.
- Aceite dos Termos Legais.
- 5. Após preencher todas as informações, clique no botão verde **CADASTRAR**.

### 4 Conclusão da Inscrição

Com isso, você receberá no e-mail cadastrado o número de protocolo confirmando a inscrição. Seu projeto estará **100% cadastrado** e apto para avaliação após o encerramento das inscrições.

Caso identifique algum erro, você poderá **editar o cadastro** e corrigir as informações antes do prazo final, evitando desclassificação por documentação incorreta.

Se houver dúvidas, estamos à disposição para ajudar!

Boa sorte e sucesso na sua inscrição!

Atenciosamente, Equipe Mostra Sesc Cariri de Culturas

> Serviço Social do Comércio Departamento Regional Ceará